# Voer voorcontroles voor mobiele interface uit op PIM-module

# Inhoud

| Inleiding                                                                           |  |  |  |  |  |
|-------------------------------------------------------------------------------------|--|--|--|--|--|
| Voorwaarden                                                                         |  |  |  |  |  |
| Vereisten                                                                           |  |  |  |  |  |
| Gebruikte componenten                                                               |  |  |  |  |  |
| Problemen oplossen                                                                  |  |  |  |  |  |
| Apparaat niet aangesloten op 5G-band                                                |  |  |  |  |  |
| Controleer of aan de mobiele interface van het apparaat geen IP-adres is toegewezen |  |  |  |  |  |
| Bevestig het apparaat De SIM detecteert                                             |  |  |  |  |  |
| Bevestig het apparaat actief gebruik maakt van de vereiste SIM                      |  |  |  |  |  |
| Controleer of de modemfirmware is bijgewerkt en de SIM-informatie is ingevuld       |  |  |  |  |  |
| Controleer de radiowaarden                                                          |  |  |  |  |  |
| Geldige radiobereiken                                                               |  |  |  |  |  |
| Bevestig of de PS-staat al dan niet verbonden is                                    |  |  |  |  |  |
| Controleer of de profielconfiguratie en het juiste APN in gebruik is                |  |  |  |  |  |
| Bevestig dat de waarden van het gedetecteerde netwerk, MCC en MNC correct zijn      |  |  |  |  |  |
| Verandering afdwingen om MCC- en MNC-waarden te corrigeren                          |  |  |  |  |  |
| Controleer de beschikbare PIM's                                                     |  |  |  |  |  |
| Gerelateerde informatie                                                             |  |  |  |  |  |

# Inleiding

Dit document beschrijft hoe u de PIM-module vooraf kunt controleren wanneer deze wordt geïmplementeerd en hoe u kunt bevestigen dat aan de mobiele interface een IP-adres is toegewezen.

# Voorwaarden

Vereisten

Cisco raadt u aan een basiskennis te hebben van deze onderwerpen:

- 5G basisfuncties voor mobiele netwerken
- Cisco P-5GS6-GL module
- Cisco IOS® XE en Cisco IOS® CG

Gebruikte componenten

De informatie in dit document is gebaseerd op de volgende software- en hardware-versies:

 Cisco C8300 met Cisco IOS® XE versie 17.06.03a met een P-5GS6-GL-module aangesloten.

Dit is van toepassing op een P-5GS6-GL module aangesloten op een router in een controllermodus in SD-WAN.

De informatie in dit document is gebaseerd op de apparaten in een specifieke laboratoriumomgeving. Alle apparaten die in dit document worden beschreven, hadden een opgeschoonde (standaard)configuratie. Als uw netwerk live is, moet u zorgen dat u de potentiële impact van elke opdracht begrijpt.

## Problemen oplossen

Apparaat niet aangesloten op 5G-band

- 1. Zorg er met de provider voor dat het verworven netwerkplan wordt geactiveerd voor de 5Gband.
- 2. Bevestig met de drager ongeveer 5G dekkingsgebied in de zone het 5G apparaat wordt geplaatst.

Controleer of aan de mobiele interface van het apparaat geen IP-adres is toegewezen

### <#root>

Tunne10

Tunne12989001

| ISR#sh ip int brief                                |                   |              |                  |                       |           |  |  |  |  |
|----------------------------------------------------|-------------------|--------------|------------------|-----------------------|-----------|--|--|--|--|
| Interface IP-Address                               | OK? Method Status | Protocol     |                  |                       |           |  |  |  |  |
| GigabitEthernet0/0/0 172.16.173.10 YES other up up |                   |              |                  |                       |           |  |  |  |  |
| GigabitEthernet0/0/1 unassigne                     | d YES unset up    | up           |                  |                       |           |  |  |  |  |
| Gi0/0/1.2989 10.10.22.74                           | YES other up      | up           |                  |                       |           |  |  |  |  |
| GigabitEthernet0/0/2 unassigne                     | d YES unset down  | down         |                  |                       |           |  |  |  |  |
| GigabitEthernet0/0/3 10.244.18                     | 32.1 YES other up | up           |                  |                       |           |  |  |  |  |
| GigabitEthernet0/0/4 unassigne                     | d YES unset down  | down         |                  |                       |           |  |  |  |  |
| GigabitEthernet0/0/5 unassigne                     | d YES unset down  | down         |                  |                       |           |  |  |  |  |
| Cellular0/2/0 unassign                             | ed YES IPCP up up | cellular0/2/ | 1 unassigned YES | IPCP administratively | down down |  |  |  |  |
| Sdwan-system-intf                                  | 10.244.182.1      | YES unset up |                  | up                    |           |  |  |  |  |
| Loopback65528                                      | 192.168.1.1       | YES other up |                  | up                    |           |  |  |  |  |
| NVIO                                               | unassigned        | YES unset up |                  | up                    |           |  |  |  |  |

up

up

up

up

Bevestig het apparaat De SIM detecteert

172.16.173.138 YES TFTP

10.10.22.74 YES TFTP

#### <#root>

```
ISR#sh controllers cellular 0/X/0 details
Cellular Dual SIM details:
```

SIM 0 is present

SIM 1 is not present

SIM 0 is active SIM

<#root>

ISR#sh cellular 0/X/0 security

Active SIM = 0

SIM switchover attempts = 0 Card Holder Verification (CHV1) = Disabled

SIM Status = OK

SIM User Operation Required = None Number of CHV1 Retries remaining = 3

Bevestig het apparaat actief gebruik maakt van de vereiste SIM

#### <#root>

```
ISR#sh controllers cellular 0/2/0 details
Cellular Dual SIM details:
------
SIM 0 is present
SIM 1 is not present
SIM 0 is active SIM
```

Controleer of de modemfirmware is bijgewerkt en de SIM-informatie is ingevuld

Als de SIM-informatie niet is ingevuld, zorg ervoor dat de SIM is geplaatst en niet defect:

## Controleer de radiowaarden

Als de radiowaarden buiten het geldige bereik vallen, dient u ervoor te zorgen dat alle antennes zijn aangesloten en niet defect zijn.

Geldige radiobereiken

RSSI: De "goede" waarde is groter dan -80 dBm (zoals 79 is groter dan -80)

RSRP: De "goede"waarde is groter dan -105 dBm (zoals -104 is groter dan -105)

RSRQ: De "goede" waarde is groter dan -12 dBm (zoals 11 is groter dan -12)

SNR: De "goede"waarde is groter dan 5 dBm (6 is beter dan 5)

RSSI = -128 dBm betekent doorgaans dat de modem is uitgeschakeld of dat de antennes niet zijn aangesloten. Geen enkel radiosignaal.

#### <#root>

\*

```
Isr#sh cellular 0/2/0 radio
*
Current RSSI = -65 dBm
Current RSRP = -94 dBm
Current RSRQ = -12 dB
Current SNR = 8.4 dB
*
```

## Bevestig of de PS-staat al dan niet verbonden is

Als de PS-status niet is aangesloten, zorg er dan voor dat het juiste APN in gebruik is en aan de kant van de carriers is meegeleverd:

#### <#root>

```
isr#sh cellular 0/2/0 network
Current System Time = Sun Jan 6 3:11:7 1980
Current Service Status = No service
Current Service = Unknown
Current Roaming Status = Home
Network Selection Mode = Automatic
Network = 420 212
Mobile Country Code (MCC) = 420
Mobile Network Code (MNC) = 4
Packet switch domain(PS) state = Not attached
Registration state(EMM) = Searching/Not Registered
EMM Sub State = No IMSI
Tracking Area Code (TAC) = 0
Cell ID = 0
Network MTU = Not Available
```

Controleer of de profielconfiguratie en het juiste APN in gebruik is

```
<#root>
isr#show cellular 0/x/0 profile
Profile password Encryption level = 7
Profile 1 = INACTIVE* **
------
PDP Type = IPv4
Access Point Name (APN) = SAMIS.M2M
Authentication = None
Profile 2 = INACTIVE
-------
```

```
PDP Type = IPv4v6
Access Point Name (APN) = ims
Authentication = None
Profile 5 = INACTIVE
------
PDP Type = IPv4
Access Point Name (APN) = SAMIS.M2M
Authentication = None
* - Default profile
** - LTE attach profile
```

Configured default profile for active SIM 0 is profile 1.

Bevestig dat de waarden van het gedetecteerde netwerk, MCC en MNC correct zijn

#### <#root>

```
isr#sh cellular 0/2/0 network
Current System Time = Sun Jan 6 3:11:7 1980
Current Service Status = No service
Current Service = Unknown
Current Roaming Status = Home
Network Selection Mode = Automatic
Network = 420 212
Mobile Country Code (MCC) = 420
Mobile Network Code (MNC) = 4
Packet switch domain(PS) state = Not attached
Registration state(EMM) = Searching/Not Registered
EMM Sub State = No IMSI
Tracking Area Code (TAC) = 0
Cell ID = 0
Network MTU = Not Available
```

Als de getoonde waarden onjuist zijn, bevestig met behulp van https://www.mcc-mnc.com/:

| Show | $25 \rightarrow$ | Search: 420 |                |              |                 |
|------|------------------|-------------|----------------|--------------|-----------------|
| MCC) | MNC)             | 19-0        | Gountry A      | Country Code | Network 0       |
| 230  | 299              | -02         | Czech Republic | 420          | Tesco Mobile    |
| 230  | 299              | 62          | Czech Republic | 420          | TOPefekt        |
| 230  | 299              | 62          | Czech Republic | 420          | TT Quality      |
| 230  | 299              | 62          | Czech Republic | 420          | Uniphone        |
| 230  | 09               | 62          | Czech Republic | 420          | Uniphone        |
| 230  | 03               | cz.         | Czech Republic | 420          | Vodafone        |
| 420  | 299              | 54          | Saudi Arabia   | 966          | Failed Calls    |
| 420  | 999              | 58          | Saudi Arabia   | 966          | Fix Line        |
| 420  | 00               | 58          | Saudi Arabia   | 966          | Lebara Mobile   |
| 420  | 03               | 58          | Saudi Arabia   | 966          | Mobiliy         |
| 420  | 299              | 50          | Saudi Arabia   | 966          | Red Bull MOBILE |
| 420  | 299              | 58          | Saudi Arabia   | 966          | Salam           |
| 420  | 01               | 58          | Saudi Arabia   | 966          | STC / Al Jawal  |
| 420  | 05               | 58          | Saudi Arabia   | 966          | Virgin Mobile   |
| 420  | 04               | 50          | Saudi Arabia   | 966          | Zain            |

Shoulon 26 to 40 of 40 extrins (filtered from 3 115 total entries).

#### Verandering afdwingen om MCC- en MNC-waarden te corrigeren

1. De mobiele interface uitschakelen:

conf t
int cellular 0/X/0
shut

2. Voer een PLMN-zoekopdracht uit, dit dwingt de modem te zoeken naar beschikbare netwerken in het gebied:

cellular 0/X/0 lte plmn search //This command is entered in PRIV mode, no config mode.

3. Zodra de PLMN-zoekopdracht is voltooid, raadpleegt u de beschikbare netwerken met:

show cellular 0/X/0 network

4. Selecteer het gewenste netwerk met:

5. U kunt als volgt het gewenste netwerk forceren:

```
cellular 0/X/0 lte plmn select force MCC MNC INDX RAT //Enter the desired MCC,MNC,INDX and RAT from
```

Controleer de beschikbare PIM's

#### <#root>

```
isr#sh cellular 0/2/0 network
Current System Time = Tue Jan 8 23:43:48 1980
Current Service Status = No service
Current Service = Unknown
Current Roaming Status = Roaming
Network Selection Mode = Automatic
Network = Zain KSA
Mobile Country Code (MCC) = 420
Mobile Network Code (MNC) = 4
Packet switch domain(PS) state = Not attached
Registration state(EMM) = Not registered
EMM Sub State = Attach needed
Tracking Area Code (TAC) = 0
Cell ID = 0
Available PLMNs at = 11:31:30 AST Thu Nov 21 2024
Idx MCC MNC RAT
                   Desc
1
   420 1
           lte
                    stc
   420 3
           lte
                   Mobily
2
3
   420 4
           lte
                    Zain KSA
```

## Gerelateerde informatie

- Installatiehandleiding voor hardware
- Handleiding voor softwareconfiguratie voor PIM
- Gids voor upgrade van modemfirmware (CG en PIM)

## Over deze vertaling

Cisco heeft dit document vertaald via een combinatie van machine- en menselijke technologie om onze gebruikers wereldwijd ondersteuningscontent te bieden in hun eigen taal. Houd er rekening mee dat zelfs de beste machinevertaling niet net zo nauwkeurig is als die van een professionele vertaler. Cisco Systems, Inc. is niet aansprakelijk voor de nauwkeurigheid van deze vertalingen en raadt aan altijd het oorspronkelijke Engelstalige document (link) te raadplegen.